| 利用者権限                              | の変更                       | <ご注意事項><br>・マスターユーザまたは管理者ユーザの方が操作してください。                                                                                                    |  |
|------------------------------------|---------------------------|----------------------------------------------------------------------------------------------------|--|
| 手順 1                               | 業務を選択                     |                                                                                                    |  |
| 「 <mark>管理業務」</mark> メニ<br>続いて業務選択 | ューをクリックしてくだ<br>と画面が表示されます | さい。<br>ので「利用者管理」ボタンをクリックしてください。                                                                                                    |  |
|                                    |                           | ○ 清水銀行         L&##法人ダイレクト         ログイン6: しみず         ▲ (マスカ)         ログワウト           279(7323         ○ ホーム         □ 照会         ③ 新会の指数の         ○ 新会の指数の         ○ 新会の         ○ 新会の         ○ 新会の</</th><th></th></tr><tr><th>管理業務</th><th></th><th>↓業務選択 BSSK001</th><th></th></tr><tr><th>利用者管理</th><th>(</th><th># 企業管理         企業常規の用金などを行うことができます。           # 利用者管理         利用者管理           # 操作履歴服会         ご島身または途の利用者が行った嫌作の原意用金を行うことができます。</th><th></th></tr><tr><th></th><th></th><th></th><th></th></tr><tr><th>手順 2</th><th>作業内容を選択</th><th></th><th></th></tr><tr><th>作業内容選択画</th><th>面が表示されますの</th><th>)で、「利用者情報の管理」ボタンをクリックしてください。</th><th></th></tr><tr><th></th><th></th><th>二方水銀行         しみず法人ダイレット         ログイン5: しみず         単 (マスターユーリ)         ログアウト           エアサイズまま         小         日         大         2014年30月18日         148229489           ☆ ホーム         日         田会         日会         日会         日会         日会         148229489           ☆ ホーム         日         田会         日会         日会         日会         日会         148229489</th><th></th></tr><tr><th></th><th></th><th>利用者管理》作業内容選択 医PRIKOD</th><th></th></tr><tr><th>利用者情報(</th><th>の管理</th><th>© 음뉴아(MR0호판·배술</th><th></th></tr><tr><th></th><th></th><th>□2インパスワード変更<br>□2インパスワード、雑誌用パスワードを支置できます。</th><th></th></tr><tr><th></th><th></th><th>© #UR#/#B027世</th><th></th></tr><tr><th></th><th>(</th><th>利用者情報の管理<br>利用者情報の管理</th><th></th></tr><tr><th></th><th></th><th><ul>     <li>○利用者停止・解除</li>     <li>利用者停止・解除</li>     <li>利用者停止・解除</li>     <li>利用者停止・解除</li> </ul></th><th></th></tr><tr><th></th><th></th><th><ul>     <li>○ 証明由失効</li> </ul></th><th></th></tr><tr><th></th><th></th><th>25-472-244時春の失効が可能です。<br>25-472-244時春の失効が可能です。</th><th></th></tr></tbody></table> |  |

| 手順 3 |     | 利用者一覧 |  |
|------|-----|-------|--|
|      | - ( |       |  |

利用者一覧画面が表示されますので、対象の利用者を選択して、「変更」ボタンをクリックしてください。

|       |                                                                                                    | 青水銀彳                                                          | ┓ 町会・冬日                                                                                       | ログイン名:しみず<br>文字サイズを交更 小 中 大                                  | 楼(マスターユーザ) ログアウト<br>2014年07月17日 15時56分5     | 17 <del>0</del> |
|-------|----------------------------------------------------------------------------------------------------|---------------------------------------------------------------|-----------------------------------------------------------------------------------------------|--------------------------------------------------------------|---------------------------------------------|-----------------|
|       | ☆ #-4                                                                                                    | ▶ 照会 🕑                                                        | 振込振替 (学) 料金の払込み                                                                               | ✓ 承認                                                         |                                             |                 |
|       | 利用者                                                                                                    | 管理 》利用者                                                       | 一覧                                                                                            |                                                              | BRSKO                                       | 36              |
|       |                                                                                                    |                                                               |                                                                                               |                                                              | (?<br>\\\                                   | 7               |
|       | 登録<br>料用者情報の報<br>新規登録♪                                                                                                | F規登録を行う場合は、                                                   | 「新規登録」ボタンを押してくだれい。                                                                            |                                                              |                                             |                 |
|       | 変更·削除                                                                                                    |                                                               |                                                                                               |                                                              |                                             |                 |
|       | 利用者情報の前<br>利用者情報の変<br>利用者情報の照<br>③ 利用者情報の照                                                                            | 脱を行う場合は、対象 <br>変更を行う場合は、対象 <br> 含を行う場合は、対象 <br> <br> 覧        | の利用者を選択の上、「制除」ボタンを押し<br>の利用者を選択の上、「変更」ボタンを押し<br>の利用者を選択の上、「開会」ボタンを押し                          | ζζζζζắੱ27.9827.98                                            | 塘: [ログインローマ] [昇振 マ] (言書書                    | B               |
|       | 利用者情報の前利用者情報の第<br>利用者情報の第<br>利用者情報の第<br>④ 利用者                                                                         | 1)除を行う場合は、対象(<br>変更を行う場合は、対象(<br>引会を行う場合は、対象(<br>覧<br>しづ-インID | の利用者を選択の上、「制約」パタンを押し<br>の利用者を選択の上、「緊急」パタンを押し<br>の利用者を選択の上、「紛会」ポタンを押し<br>利用者名                  | でくだおい。<br>てくだおい。<br>てくだおい。<br>並び<br><del>変かす</del><br>利用者区分  | 順:[ログインID >][泉順 >]<br>サービス状表                | •               |
| 利用者一覧 | 利用者情報の数<br>利用者情報の数<br>利用者情報の数<br>の 利用者一<br>選択<br>○ 非二<br>() 〕<br>() 〕<br>() 〕<br>() 〕<br>() 〕<br>() 〕<br>() 〕<br>() 〕 | IIIIを行う場合は、対象<br>(変を行う場合は、対象<br>なるを行う場合は、対象                   | の利用者を選択の上、(初則) オウンそ伴い<br>の利用者を選択の上、(家里) オウンと伴い<br>の利用者を選択の上、(保全) オウンと伴い<br>しみずじろらいち<br>しみずじろう | とでたおい。<br>そのために、<br>まび<br>までの<br>一般ユーザ<br>マスターユーザ<br>マスターユーザ | 第: ログイン10 ∨) (昇所 ∨) (参考数<br>サービス状況<br>14月可給 | 8               |

手順 4

利用者基本情報画面

#### 利用者変更[基本情報]画面が表示されますので、「次へ」ボタンをクリックしてください。

|                                  | 行 しみず法人ダイレクト ログイン名:しみず                    | 様 (マスターユーザ) ログアウト     |
|----------------------------------|-------------------------------------------|-----------------------|
|                                  | 文字サイズを変更小 😐 大                             | 2014年07月17日 15時57分07約 |
| 🚡 ホーム 📄 照会 🤅                     | ◆報込振替 ● 税金・各種<br>料金の払込み ● 承認              |                       |
| ↓ 利用者管理 》利用:                     | 者変更[基本情報]                                 | BRSK009               |
| • 利用者基本情報を変更 »                   | ◎ 利用者権限を変更 >> 利用口座・限度額を変更 >> 内容確認 >> 変更完了 | •                     |
| 変更内容を入力の上、「次へ」ボタン<br>※は必須入力項目です。 | を押してください。                                 | 3                     |
| <ol> <li>利用者基本情報</li> </ol>      |                                           |                       |
| 利用者基本情報                          | 登録内容                                      |                       |
|                                  | I TO MELLE S                              | (全角2000字以内)           |
| 11/1/0 G ×                       | 10030000<br>10000                         |                       |
| メールアドレス <del>×</del>             | (平衡算要字記号+文字記(方))     (単調のため再業人力してくたれ)。    |                       |
|                                  | (半角英数字記号4文字以上64文字以内)                      |                       |
| メールアトレス状態                        | 1930<br>○ 付払   カ」、 ● 付払 求ろ                |                       |

手順 5 利用者基本情報画面 利用者変更[権限]画面が表示されますので、「依頼(事前登録口座)」のチェックボックスを確認してください。

・<u>チェックなし(口に√点がない)の場合</u>
 「依頼(事前登録口座)」の利用可否を選択するチェックボックスをチェックして、「次へ」ボタンをクリックしてください。
 ※チェックすることにより事前登録方式の振込振替が可能となります。

・<u>チェックあり(口に√点がある)の場合</u> 以下の操作は不要となります。「<mark>戻る」</mark>ボタンをクリックしていき、利用者権限の変更操作を終了してください。

| 「依頼(事前登録口座)」       1/用者管理》利用者变更[種限]       EPHODE         「「依頼(事前登録口座)」       1/用者を本信報を変更》利用者確定を要 》利用者確定を要 》利用口座: 限度辞を変更 》利用可留: 限度辞を変更 》利用者確定を要 》利用者確定を要 》利用者確定を要 》       2         ス定的目音も入りの上: 「なっ川和空・活用       (本) 「-ビス利用確保       (本) 「-ビス利用確保         ③ ブラブゲ       7       7         「期間后金       第2時内容       第4時回         「日本       (本) 「-ビス利用確保       (本) 「-ビス利用確保         ③ ブラブゲ       7       7         「期間后金       第2時内容       第4時間         「日本       (本) 「日本       (本) 「日本         「日本       (本) 「日本       (本) 「日本         「日本       (日本       (日本) 「日本         「日本       (日本) 「日本       (日本         「日本       (日本) 「日本       (日本) 「日本         「日本       (日本) 「日本       (日本) 「日本         「日本       (日本) 「日本       (日本         「日本       (日本) 「日本       (日本         「日本       (日本) 「日本       (日本         「日本       (日本       (日本         「日本       (日本       (日本         「日本       (日本       (日本         「日本       (日本       (日本       (日本         「日本       (日本       (日本       (日本       (日本         「日本       (日本       (日本                                                                                                    |              | ▲ 清水銀行 ☆ ホーム ≧ щ会 ☞ #                          | ● しみす                                                                                          | 法 人 ダイレクト<br>税金・各種<br>料金の払込み 🔗              | ログイン名:しみ:<br>文字サイズを支車 小 甲 大<br>承 認 <u>119日素務</u> | 「 植(マスターユーザ) <mark>ログアウト</mark><br>: 2014年の月17日 18時57分97份   |
|----------------------------------------------------------------------------------------------------|--------------|------------------------------------------------|------------------------------------------------------------------------------------------------|---------------------------------------------|--------------------------------------------------|-------------------------------------------------------------|
| 「依頼(事前登録口座)」         【1月用者基本储器を変更 ■利用名種、器業を変更 ■利用名種、器業を変更 ■利用名種、器業を変更 ■利用名種、器業を変更 ■利用名種、器業を変更 ■利用名種、器業を ● (日本)         「(1)日本日本 ● (1)日本(1)日本)         (1)日本日本 ● (1)日本(1)日本)         (1)日本日本 ● (1)日本(1)日本)         (1)日本日本 ● (1)日本(1)日本)         (1)日本日本 ● (1)日本(1)日本(1)日本)         (1)日本日本 ● (1)日本(1)日本(1)日本(1)日本(1)日本)         (1)日本日本 ● (1)日本(1)日本(1)日本(1)日本)         (1)日本(1)日本(1)日本(1)日本(1)日本(1)日本(1)日本(1)日本                                                                                                    |              | 📘 利用者管理 》 利用者変                                 | 更[権限]                                                                                          |                                             |                                                  | BRSK010                                                     |
| 東京内吉な入の上、「次へ川不安少信用してたされい       ごろつび         9 ワービス利用研究       3 コラング         「「「「「「「」」」」」」」」」」       第 国際会         「「」」」」」」       第 国際会         「「」」」」」       第 国際会         「「」」」」」       第 国際会         「「」」」」       第 国際会         「「」」」」」       第 国際会         「「」」」」       第 国際会         「「」」」」       第 国際会         「「」」」」       第 国際会         「「」」」」       第 国際会         「「」」」」       第 国際会         「「」」」」       第 国際会         「」」」       第 国際会         「「」」」       第 国際会         「」」」       第 国際会         「」」」       第 国際会         「」」」       第 国際会         「」」」       第 国際会         「」」」       第 国際会         「」」       第 国際会         「」」       第 国際会         「」」」       第 国際会         「」」」       第 国際会         「」」       第 国際会         「」」       第 国際会         「」」       第 国際会         「」」       第 国際会         「」」       第 国際会         「」」       第 国際会         「」」       第 国際会         「」」       第 国際会     <                                                                                                    | 「依頓(事前登録口座)」 | ▶ 利用者基本情報を変更 » 利月                              | 用者権限を変                                                                                         | 更 » 利用口座・限度額を                               | 変更 » 内容確認 » 変更完了                                 | •                                                           |
| 이 가-ビス19月後訳<br>이 ブラウザ       第月第二公       第月月二〇         第二十二十二十二十二十二十二十二十二十二十二十二十二十二十二十二十二十二十二十                                                                                                    |              | 変更内容を入力の上、「次へ」ボタンを押し                           | てください。                                                                                         |                                             |                                                  |                                                             |
| 明確開会                                                                                                    |              | <ul> <li>● サービス利用権限</li> <li>● ブラウザ</li> </ul> |                                                                                                |                                             |                                                  |                                                             |
| 製品店会         図 日会           入出会明編組会         図 日会           大会分別         日本日           第26日月         日本日           第26日月         日本日           第26日月         第26日月           第26日月         第26日月           第26日月                                                                                                    |              | 明細腸会                                           |                                                                                                |                                             | 登録内容                                             |                                                             |
| 入出金明編集会         回日会           大会参加         近点面         登録内容           「「二、日本市営口口」」         「二、日本市営口口」」         * 金融構成「田口辺口」、添正正原本からの「地方が町面です。           「国政会会の協定を受ける         「日本市営口口」」         * 金融構成「田口辺口」、添正正原本からの「地方が町面です。           「国政会会協員会会会会会会会会会会会会会会会会会会会会会会会会会会会会会会会会会会                                                                                                    |              | 聚高階会                                           | ☑ 羅会                                                                                           |                                             |                                                  |                                                             |
| 文主号約         (少年)         学校(中学女は10年)         学校(中学女は10年)         * 主要機能に用い出ている研究及研究を示。           新以振命         (○ 体系(中科女は10年)         * 主要機能に用い出ている研究及学校からの指定が可能です。         * 主法有害をからず指で全はした所法及学校からの指定が可能です。           新公振命         (○ 体系(中国女は10年)         * 主法有害をかけまではたの可能です。         * 主法有害をかけまではたの可能です。           教会・奇様有主のの仏込み         (○ 以込み ○ 文財)目会         * 生活の害機能がありまたのです。         * 日本日本の公式の可能です。           未出         (○ 用いため)         (○ 用いため)         * 日本日本の公式の可能です。           未出         (○ 用いため)         (○ 用いため)         (○ 用いため)           未出         (○ 用いため)         (○ 用いため)         (○ 日本の)           検信         (○ 日本の)         (○ 日本の)         (○ 日本の)           検信         (○ 日本の)         (○ 日本の)         (○ 日本の)           検信         (○ 日本の)         (○ 日本の)         (○ 日本の)           検信         (○ 日本の)         (○ 日本の)         (○ 日本の)           検信         (○ 日本の)         (○ 日本の)         (○ 日本の)           検信         (○ 日本の)         (○ 日本の)         (○ 日本の)           検信         (○ 日本の)         (○ 日本の)         (○ 日本の)           検信         (○ 日本の)         (○ 日本の)         (○ 日本の)           検信         (○ 日本の)         (○ 日本の)         (○ 日本の)                                                                                                    |              | 入出金明細胞会                                        | ☑ः≌会                                                                                           |                                             |                                                  |                                                             |
| 日                                                                                                    |              | 究金参助                                           | (YANS                                                                                          | (K A R R                                    | 登録内容                                             |                                                             |
| <ul> <li>         株金・64月金の以込み         反し込み         反し込み         安田内舎         業譜         業譜         業         業         業         業</li></ul> |              | 振込振荽                                           | <ul> <li>○ 依頼(筆)</li> <li>○ 依頼(判)</li> <li>○ 依頼(新)</li> <li>○ 依頼(新)</li> <li>○ 振込先管</li> </ul> | 登録回座)<br><u>巻登録□座)</u><br>□座指定)<br>聖 ☑全取引照会 | * 金融続開に届け出て<br>* 振込照替先の管理で<br>* 任意の金融機関・支        | いる振込振参先からの指定が可能です。<br>登録した探込振夸先からの指定が可能です。<br>吉・口座の指定が可能です。 |
| 未請         登録內容           未請         2) #25所学           管理         登録內容           除作發展時会         反 注意符合                                                                                                    |              | <b>载金-各模目金の私込み </b> 2/2 出込み 2/2 全取51 開金        |                                                                                                |                                             |                                                  |                                                             |
| 米語         受益内容           米語         22 所以所受           管理         受益内容           操作规度指令         22 目型印合                                                                                                    |              |                                                |                                                                                                |                                             |                                                  |                                                             |
| <ul> <li>※提 図 転込務号</li> <li>管理 変組内容</li> <li>単作類整理会 図 支算算符会</li> </ul>                                                                                                    |              | 承證                                             |                                                                                                |                                             | 登録内容                                             |                                                             |
| 管理         受品小店           操作限度指令         ☑ 2月度际合                                                                                                    |              | 承認                                             | ₩ 振込振替                                                                                         |                                             |                                                  |                                                             |
| <b>除作期夏阳会</b> ☑ 全期互际会                                                                                                    |              | 管理                                             |                                                                                                |                                             | 登録内容                                             |                                                             |
|                                                                                                    |              | 操作履意唱会                                         | ✓ 全期應照                                                                                         | b                                           |                                                  |                                                             |
|                                                                                                    | 次へ           | <u>← 戻 る</u> (次 へ ▶                            |                                                                                                |                                             |                                                  |                                                             |

| 手順 | 6 | 利用口座・限度額画面 |
|----|---|------------|
|    |   |            |

利用者変更[口座]画面が表示されますので、利用可能口座および、限度額を確認して「変更」ボタンをクリックしてください。

|        | 六 水 銀 行 しみず法人ダイレクト     ホーム ■ 照会 ◎ 報名版制 ◎ 報答の発見み ◎                                                                                                    | ログイン名: しみず<br>文字サイズをえま 小 中 大<br>永 認 1119日また | 様(マスターユーザ) ログアウト<br>2014年07月17日 158時57分55秒           |  |
|--------|----------------------------------------------------------------------------------------------------|---------------------------------------------|------------------------------------------------------|--|
|        | <ul> <li>利用者管理 》利用者変更[□座]</li> <li>利用者基本情報を変更 »利用者権限を変更 »利用□座-限度額・<br/>変更所有も入力のと.(実更ポタンを押してくたさい、<br/>※はと終入力功得です。</li> <li>列用可能□座</li> </ul>                                                                                                    | <b>"変更 »</b> 內容確認 » 変更完了                    | 88801)<br>9<br>0157                                  |  |
| 利用可能口座 | 運業         支応名           ダ         東北支点(193)           ダ         本北支点(193)           ダ         本北支点(193)           ダ         本北支点(193)           ダ         本北支点(193)           ダ         本北支点(193)           ダ         本北支点(193)           ダ         本北支点(193)           ダ         本北支点(193)           ダ         本北支点(193)           ダ         本北支点(193) | ж<br>NB<br>Від<br>Від<br>Від<br>Від<br>Шаб  | 1月1日日本 2013年1月1日日本 1日日本 1日日本 1日日本 1日日本 1日日本 1日日本 1日日 |  |
| 限度額    | ● 限度語         支渉         企士可給居貞第(7))           F136 板車         合社         ()           税金・各級目金の払込み案         ()         ()                                                                                                    | 100,000 100,000 000 100,000 000 100,000 000 | - 昭当たり思慮審(円)                                         |  |
| 変更     |                                                                                                    |                                             | ■ ページの先銀へ                                            |  |

| 手順 | 7 | 変更内容確認 |  |
|----|---|--------|--|
|    |   | l      |  |

利用者登録確認画面が表示されますので、変更内容を確認のうえ、「確認用パスワード」を入力し、「実行」ボタンをクリックしてください。

|              | 😪 [ 清 水 銀                                      | 行う しみず法人ダイレクト                                | ログ イン名:1               | しみず 楼(マスターユーザ)                      | ログアウト        |  |
|--------------|------------------------------------------------|----------------------------------------------|------------------------|-------------------------------------|--------------|--|
|              |                                                |                                              | 文字サイズを変更 小 中           | 大 2014年07月13                        | 7日 15時58分03秒 |  |
|              | 🔓 ホーム 📄 照会 🔇                                   | →振込振替 🕑 税金・各種 🖌                              | 承認 🛄管理業務               |                                     |              |  |
|              |                                                |                                              |                        |                                     |              |  |
|              | 利用者管理 》利用者                                     | 音發錄確認                                        |                        |                                     | BRSK012      |  |
|              | ▶ 利用者基本情報を変更 »                                 | 利用者権限を変更 » 利用口座・限度額を                         | 変更 » 内容確認 » 変更         | 完了                                  | 2            |  |
|              | 同ての大学での思想はなくなりま                                | +                                            |                        |                                     |              |  |
|              | 内容を確認の上、「実行」ボタンを押し                             | 。。<br>てください。                                 |                        |                                     | マルプ          |  |
|              | 変更する内容は * 太字で表示されて<br>※は必須入力項目です。              | います。                                         |                        |                                     |              |  |
|              | ◎ 利用老城木情報                                      |                                              |                        |                                     |              |  |
|              | 利用者基本情報                                        |                                              | 登録内容                   |                                     |              |  |
|              | ログインID                                         | jizen001                                     |                        |                                     |              |  |
|              | 利用者名                                           | しみずじろう                                       |                        |                                     |              |  |
|              | サービス状態                                         | 利用可能                                         |                        |                                     |              |  |
|              | メールアドレス                                        |                                              |                        |                                     |              |  |
|              | 管理者権限                                          | 付与する                                         |                        |                                     |              |  |
|              | <ul> <li>● サービス利用権限</li> <li>● ブラウザ</li> </ul> |                                              |                        |                                     |              |  |
|              | 明細照会                                           |                                              | 登録内容                   |                                     |              |  |
|              | 務高階会                                           | 082                                          |                        |                                     |              |  |
|              | 入出金明細胞会                                        | 〇順会                                          |                        |                                     |              |  |
|              | 资金路垫                                           |                                              | 容益内容                   |                                     |              |  |
|              | 3438.6730                                      | *O估颈(事前登録口座)                                 | * 金融機関に届け              | 出ている振込振荧先からの指定が                     | गक्ष रुब.    |  |
|              | 叛込振苓                                           | ○依頼(利用者登録回座)<br>○依頼(新規回度指定)<br>○振込先管理 ○全取引照会 | * 振込振替先の曽<br>* 任意の金融機関 | 理で登録した描込掘替先からの指:<br>・支店・口座の指定が可能です。 | 定が可能です。      |  |
|              | 税金・各種料金の払込み                                    | 〇払込み 〇全取引開会                                  |                        |                                     |              |  |
|              | ¥ 10                                           |                                              | 网络动物                   |                                     |              |  |
|              | <b>承</b> 詞                                     | 0.版3.版林                                      | JLART ILI              |                                     |              |  |
|              | 1.00                                           |                                              |                        |                                     |              |  |
|              | 管理                                             |                                              | 登録内容                   |                                     |              |  |
|              | 操作履歴聯会                                         | 〇全殿歴輯会                                       |                        |                                     |              |  |
|              | <ol> <li>利用可能口座</li> </ol>                     |                                              |                        |                                     |              |  |
|              | 利用可否                                           | 支店名                                          | 料日                     | 口度番号                                | 操作           |  |
|              | O 興津支店(252)                                    |                                              | 首通                     |                                     | 1 詳細 🔻       |  |
|              | <ul> <li>本店営業部(251)</li> </ul>                 |                                              | 普通                     |                                     | 1 37.60 -    |  |
|              | 0 + #####****                                  |                                              |                        |                                     |              |  |
|              | ○ 本店営業部(251)                                   |                                              | tt iß                  |                                     | U            |  |
|              | 〇 本店営業部(251)                                   |                                              | 当意                     |                                     | 2 詳細 🔻       |  |
|              | <ul> <li>限度額</li> </ul>                        |                                              |                        |                                     |              |  |
|              | 業務                                             |                                              | 利用者一回当たり服度額            | (円)                                 |              |  |
|              | 叛込叛夢 合計                                        |                                              |                        |                                     | 100,000,000  |  |
|              | 観念・各種料金の払込み                                    |                                              |                        |                                     | 100,000,000  |  |
|              | <ul> <li>認証項目</li> </ul>                       |                                              |                        |                                     |              |  |
| バスワード ┣━━━   | 確認用バスワード×                                      | •••••••                                      | ェアキーボードを開く             |                                     |              |  |
|              |                                                |                                              |                        |                                     |              |  |
|              |                                                |                                              |                        |                                     |              |  |
|              |                                                |                                              |                        |                                     |              |  |
|              |                                                |                                              |                        |                                     |              |  |
|              |                                                |                                              |                        |                                     |              |  |
|              |                                                |                                              |                        |                                     |              |  |
| <b>変</b> 更完了 |                                                |                                              |                        |                                     |              |  |
| ~~~// /      |                                                |                                              |                        |                                     |              |  |

利用者登録結果画面が表示されますので、ご登録結果をご確認ください。

※変更した利用者権限を反映するには、「ログアウト」ボタンを押し、再度ログインしてください。